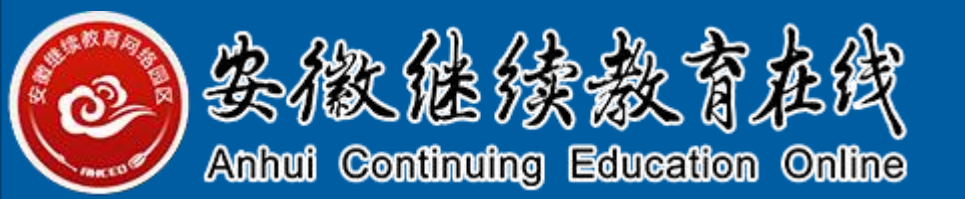

# 学生在线学习指南

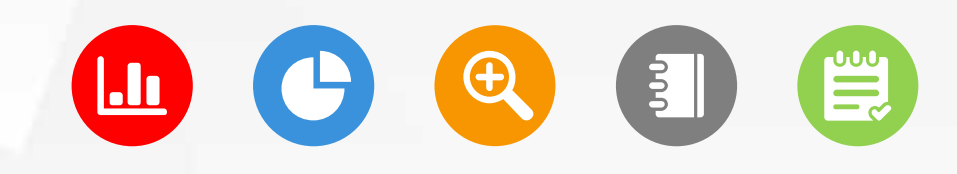

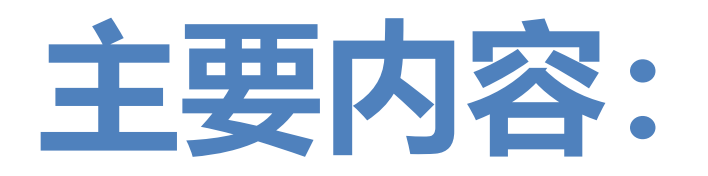

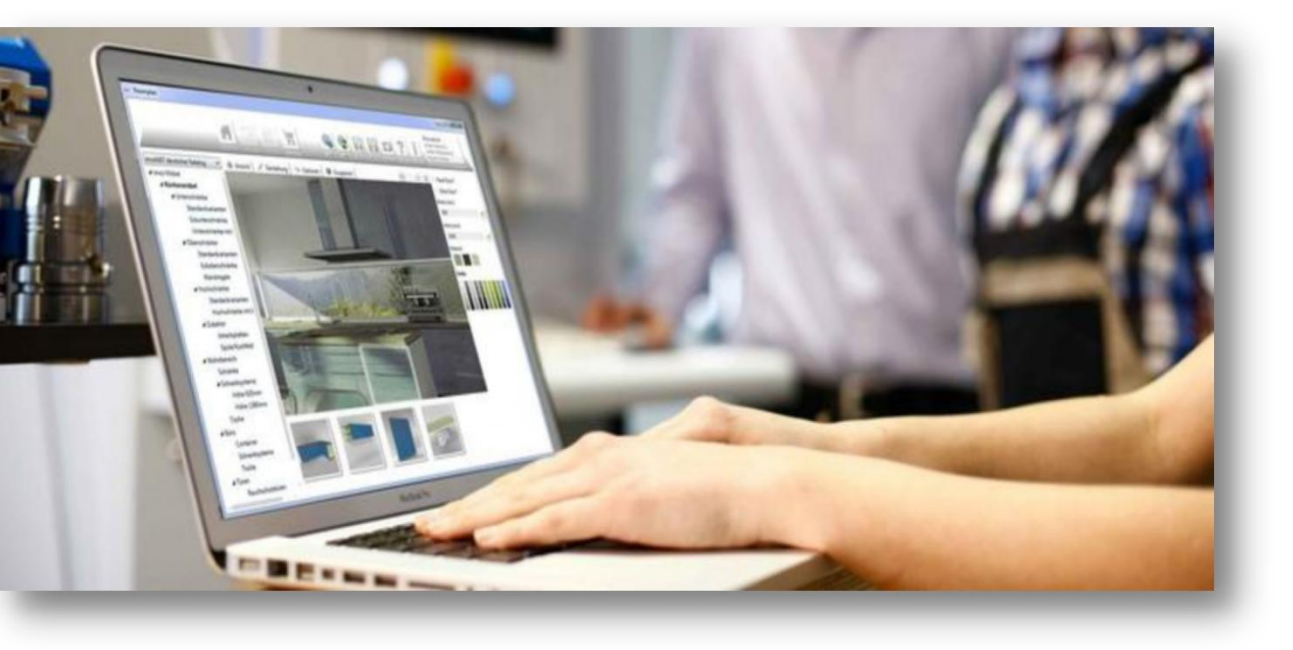

#### 1.如何登录平台学习

#### 2. 如何在园区公众号上学习

- 3.如何查看考核权重
- 4. 如何做在线作业
- 5.如何参加在线考试

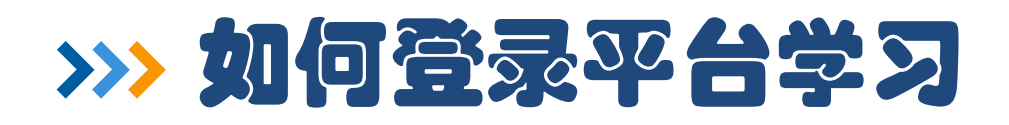

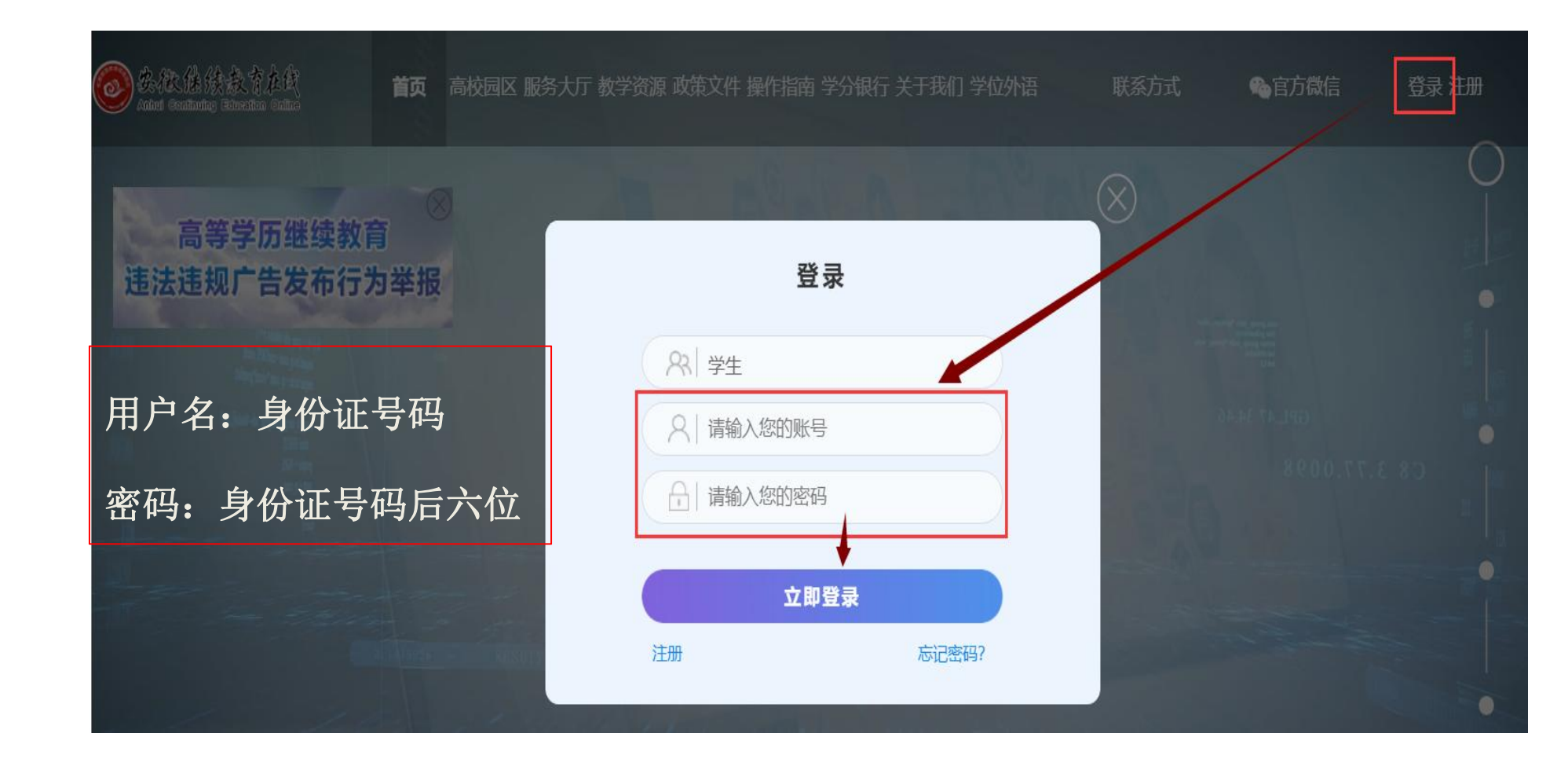

登录网址:

安徽继续教育在线 www.ahjxjy.cn

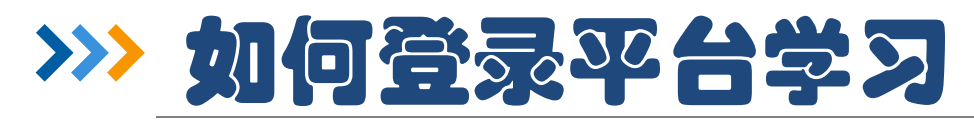

| 🥘 交狼往往  | 达颜白在线                                                                 | 首 页                    | 学习空间                                                |
|---------|-----------------------------------------------------------------------|------------------------|-----------------------------------------------------|
| 行班所活    | <b>た , 下午好</b><br>级:2020年春季 - 学前教育 - GB670<br>属高校:<br>着就要学习,学习不是为了活着。 | 102K(专科 - 业余)          |                                                     |
| 〇 我要缴费  | 未结束课程                                                                 | 已结束课程                  |                                                     |
| ○ 我的项目  | 全部 未修課程                                                               |                        | 1992 48:05:092                                      |
| O 我的课程  | 学年:选择学年                                                               | •                      | 学期: 选择学期                                            |
| ○ 课程超市  | · •                                                                   | •                      |                                                     |
| ○ 我的购物车 | $\left( -2\right)$                                                    | $\mathbf{N}$ .         | $\left( \begin{array}{c} C_{7} \end{array} \right)$ |
| ○ 我的订单  | o ( <u>C</u>                                                          | //   o                 |                                                     |
| ○ 我的作业  | 総前日寄始屋小田総                                                             | 黄海1                    |                                                     |
| 一、一些的考试 | 子用170星次成心理子<br>2020年春季学期开课<br>结束时间,2020/06/20 22:5                    | 交信1<br>2020年<br>(古田)(6 | <del>季季学期开课</del><br>1・2020/06/20 22:50:50          |

学生进入学习空 间后,点击课程 封面,打开要学 习的课程

#### http://www.ahjxjy.cn/

#### >>> 如何登录平台学习

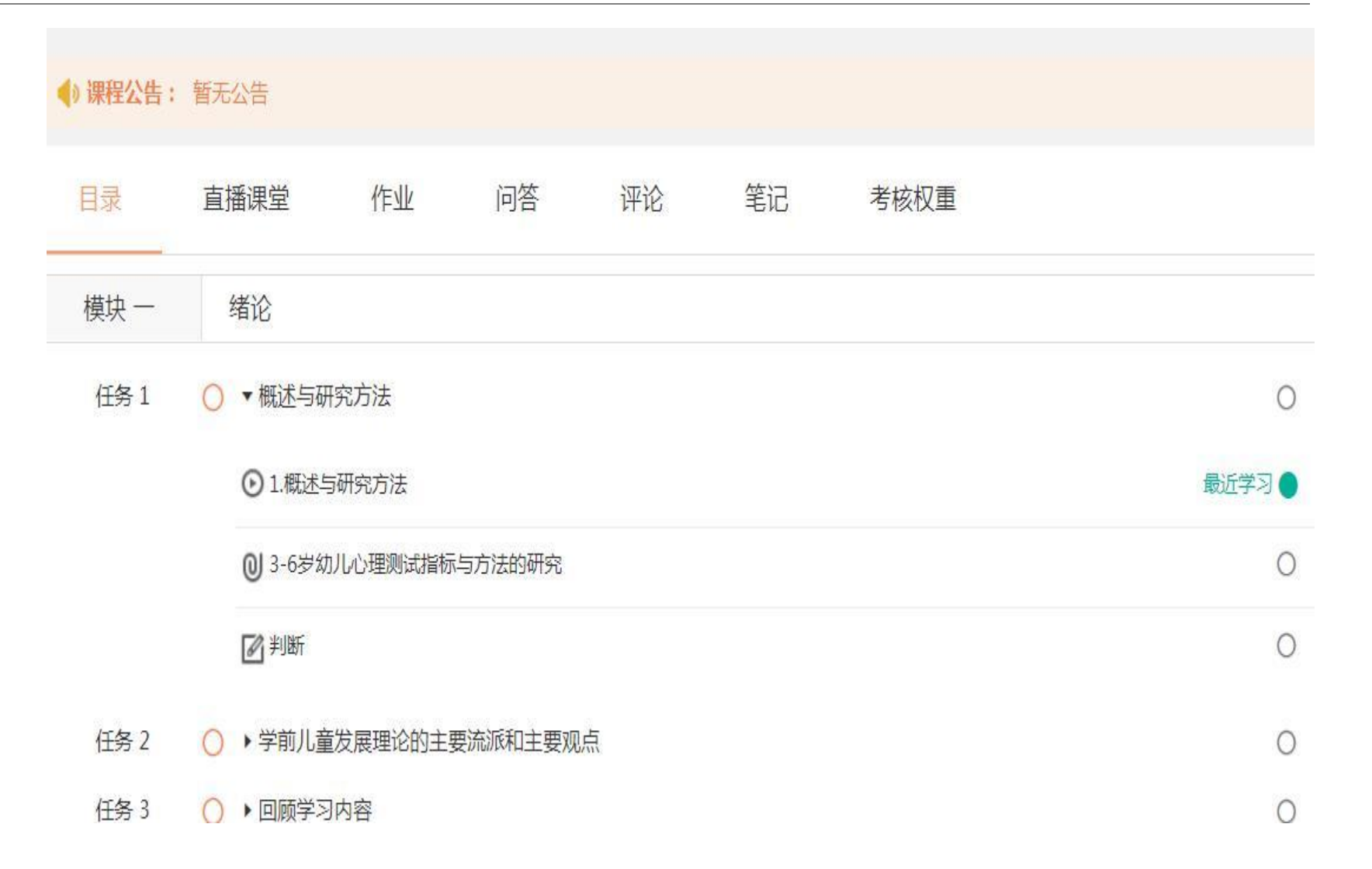

按照划分模块逐一点击 每项任务,完成视频观 看、文本学习或在线作 业。 每条任务完成后,该条

任务后面即显示绿色。

http://www.ahjxjy.cn/

### >>> 如何在园区公众号上学习

#### 第一步:关注安徽继续教育网络园区微信公众号:

- **方式一:**登录微信,点击微信最下方菜单栏中的【通讯录】,点击"通讯录"页面中【公众号】,再点击"公众号"页面中右上方的【+】,输入"安徽继续教育网络园区"后,点击下方的【搜索】来进行查找,找到后关注即可。
- **方式二:**扫描下图二维码关注微信公众号。

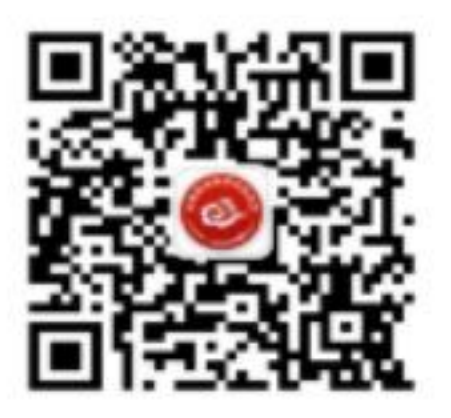

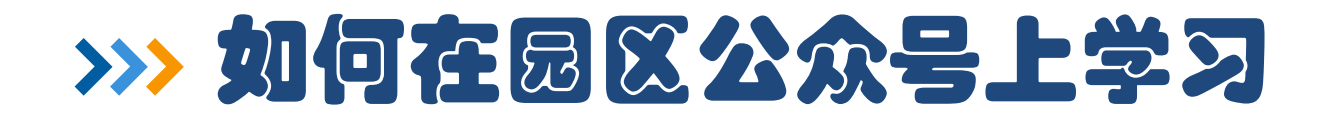

### **第二步: 点击公众号的"我·学习"的子栏目"登录学习"。** 输入用户名和密码。登录账号为身份证号码, 密码默认为身份证后6位。

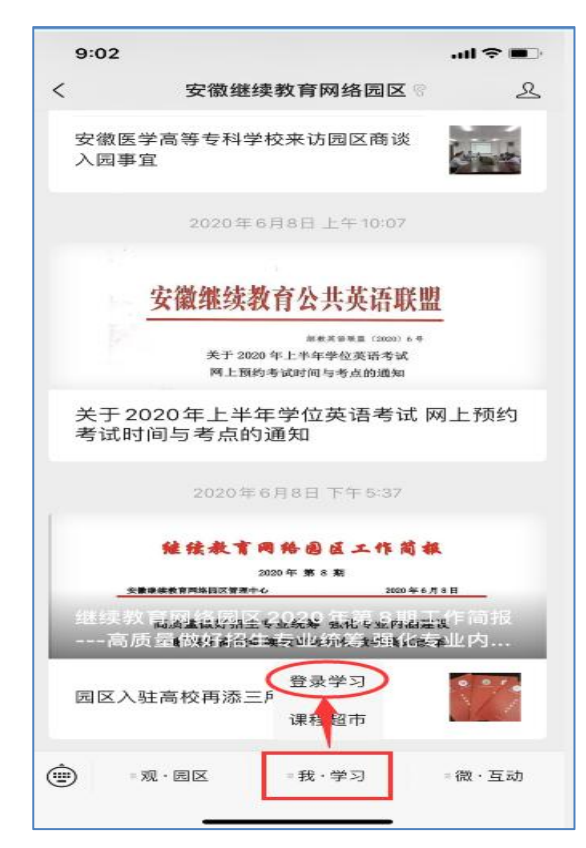

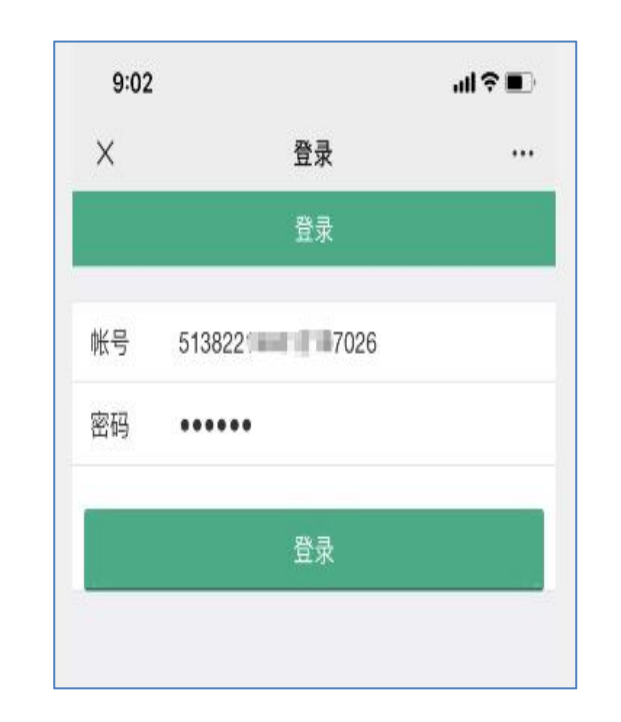

7

http://www.ahjxjy.cn/

### >>> 如何在园区公众号上学习

#### 第三步:登录成功后,点击"在修课程", 找到购买的课程,就可以开始学习了!

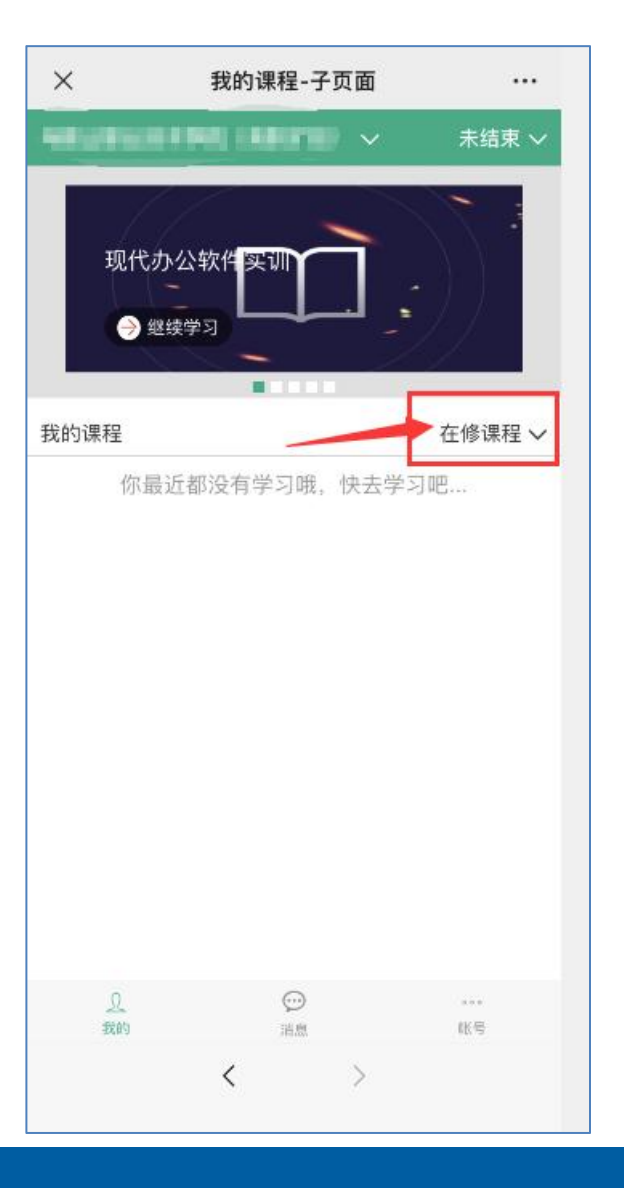

### >>> 如何查看考核权重

|                            | ◆) 课程公告: | 暂无公告     |                      |         |    |    |      |   |  |  |
|----------------------------|----------|----------|----------------------|---------|----|----|------|---|--|--|
|                            | 目录       | 直播课堂     | 作业                   | 问答      | 评论 | 笔记 | 考核权重 |   |  |  |
| 占土"夹坛切舌" 本毛                | 模块一      | 绪论       |                      |         |    |    |      |   |  |  |
| 点击 考核权重 , 宣有<br>学习课程的考核比例。 | 任务1      | ○ ▼概述与研  | 0                    |         |    |    |      |   |  |  |
|                            |          | ⊙1.概述    | ⊙1.概述与研究方法           |         |    |    |      |   |  |  |
|                            |          | 0 3-6岁≾  | ◎ 3-6岁幼儿心理测试指标与方法的研究 |         |    |    |      |   |  |  |
|                            |          | 🗹 判断     |                      |         |    |    |      | 0 |  |  |
|                            | 任务 2     | ○ → 学前儿童 | <b>赵展理论的主</b>        | 要流派和主要观 | 点  |    |      | 0 |  |  |
|                            | 任务 3     |          | 内容                   |         |    |    |      | 0 |  |  |

9

# >>> 如何查看考核权重

|                              | 目录   直播课堂                                             | 作业        | 问答    | 评论      | 笔记 | 考核权重 |        |  |  |  |  |
|------------------------------|-------------------------------------------------------|-----------|-------|---------|----|------|--------|--|--|--|--|
|                              | 平时成绩: 60 分 + 考试成绩: 40 分 =100分                         |           |       |         |    |      |        |  |  |  |  |
| 这里的考核比例是由学校<br>根据情况来设定。      | <u>平时成绩权重1:</u> 30 % 18.0 分                           |           |       |         |    |      |        |  |  |  |  |
|                              | 作业名称(类型)                                              |           | 权重(累计 | : 100%) |    | 作业满分 | 实际满分   |  |  |  |  |
| 考核比例:平时成绩占**%,<br>考试成绩**%。   | 任务12测试作业(在线)                                          |           | 50 9  | 50 %    |    |      | 9.000分 |  |  |  |  |
|                              | 任务16测试作业(在线)                                          |           | 25 9  | 6       |    | 100分 | 4.500分 |  |  |  |  |
| 平时成绩里,平时作业**%,<br>网上学习行为**%。 | 任务19测试作业(在线)                                          |           | 25 9  | 6       |    | 100分 | 4.500分 |  |  |  |  |
|                              | <b>平时成绩权重2:</b> 网上学习行为权重: 70 % 42.0 分 注:根据教学设计、教学过程反映 |           |       |         |    |      |        |  |  |  |  |
|                              | 平时成绩权重3:                                              | 面授课到课率权重: | 0 %   | 0.0 分   |    |      |        |  |  |  |  |

# >>> 如何做在线作业

模块作业设置在课程学 习模块下面的任务里。

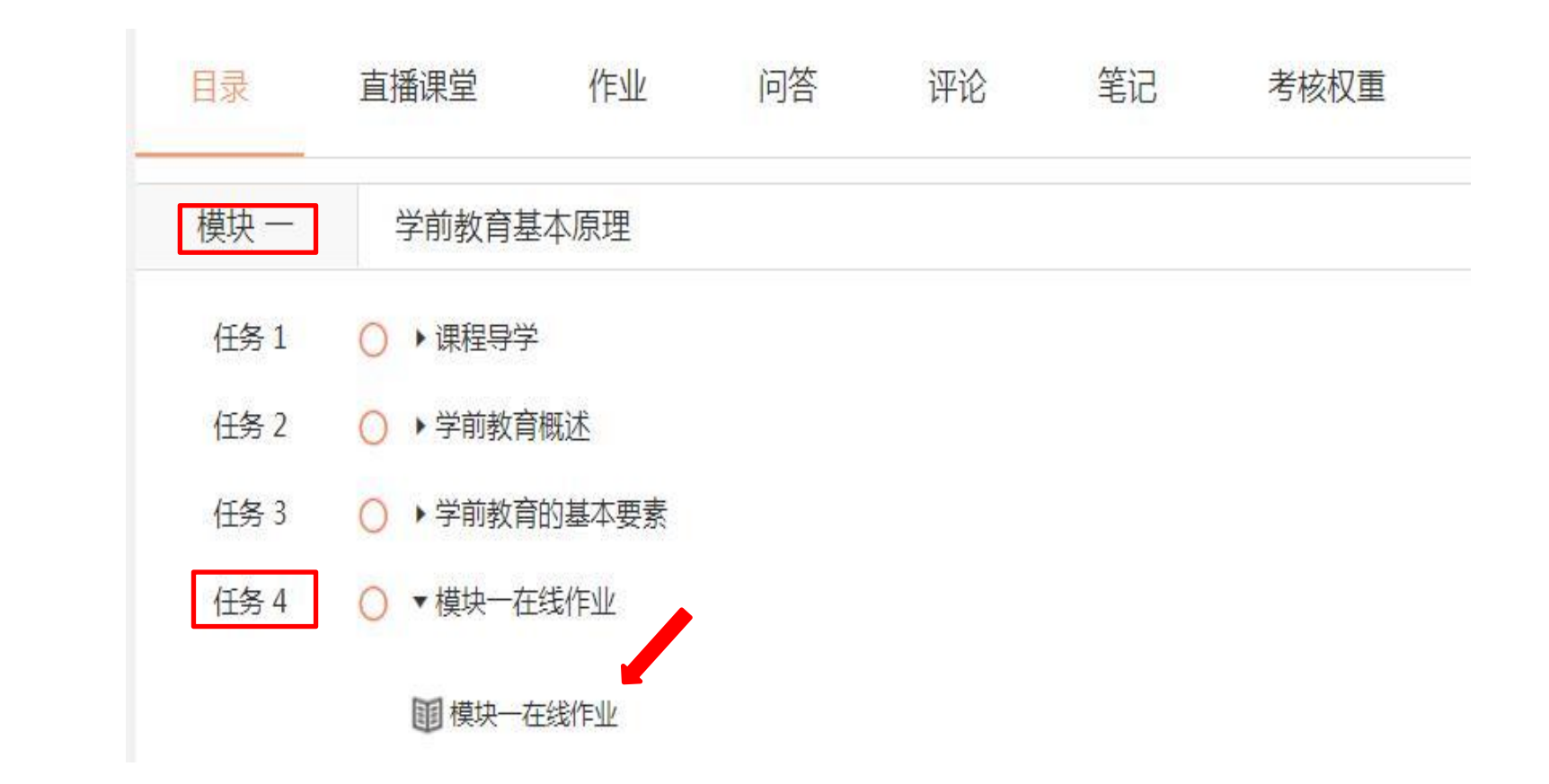

# >>> 如何做在线作业

打开课程任务下设置的作 业,完成后点击"提交作 业"

注意:作业在截止日期之前,可以做无数次,每次的题目随机生成,系统保存客观题部分最高分的那份作业。

| <返回 模块一在线作业              | ≡ Ü                                     |
|--------------------------|-----------------------------------------|
| 单选题 多选题 判断题 问答题          | ⑦ 13天 06:17:40                          |
|                          | <b>单选题</b> (10题 共30分)                   |
| 单选题                      | 1 2 3 4 5 6                             |
|                          | 7 8 9 10                                |
| 1(3分)、渗透性学习要求()。         | <b>多选题</b> (5题 共20分)                    |
| A、教师多进行观察学习              | 11 12 13 14 15                          |
|                          | 判断题(10题 共30分)                           |
| B、教师要在专业发展中处于自觉状态        | 16 17 18 19 20 21                       |
| C、教师要多去实践中学习             | 22 23 24 25                             |
|                          | 问答题(1题 共20分)                            |
| D、教师要多深入学生群体             | 26                                      |
|                          |                                         |
| 2(3分)、学前教育对经济发展的作用表现在()。 | 1 一 一 一 一 一 一 一 一 一 一 一 一 一 一 一 一 一 一 一 |
|                          |                                         |
| A、保教幼儿、服务家长              |                                         |
| B、创新文化                   |                                         |
| ○ 拉美政治会                  |                                         |

# >>>如何参加在线考试

注意: 1.课程学习进度

达到设置的进度后,可

以参加线上随学随考的

2.考试时需要用带摄像

头的电脑,浏览器选择

3.考试在课程截止时间

之前可以考10次,每次

都是随机生成,考试成

绩系统留取最高分。

360极速浏览器。

| 0 | 我要缴费  | 随学随考    | 预    | 约考试  | 学校纷   | 茂考      |                     |       |       |      |      |
|---|-------|---------|------|------|-------|---------|---------------------|-------|-------|------|------|
| 0 | 我的项目  | 学年: 20  | )20  | x    | ▼ 学期: | 春季学期    | ××                  | 课程名称: | 全部    | Y    | 查询   |
|   | 我的课程  | 课程名称◆   | 学年♥  | 学期♥  | 学习进度♥ | 考试所需进度♀ | 截止日期◆               | 试卷状态  | 考试次数♀ | 批阅状态 | 操作   |
| 0 | 课程超市  | 计算机应用基础 | 2020 | 春季学期 | 0%    | 90%     | 2020-06-30<br>23:59 | 未答卷   | 0     | 4    | 开始考试 |
| 0 | 我的购物车 | 毛泽东思想和  | 2020 | 春季学期 | 0%    | 90%     | 2020-06-30<br>23:59 | 未答卷   | 0     |      | 开始考试 |
|   | 我的订单  | 学前儿童发展  | 2020 | 春季学期 | 2%    | 90%     | 2020-06-30<br>23:59 | 未答卷   | 0     | 8    | 开始考试 |
| 0 | 我的作业  | 学前教育学   | 2020 | 春季学期 | 0%    | 80%     | 2020-06-30          | 未答卷   | 0     | 2    | 开始考试 |
| 0 | 我的考试  |         |      |      |       |         | 23:39               |       |       |      |      |
| 0 | 信息查询  | 英语1     | 2020 | 春季学期 | 0%    | 90%     | 23:59               | 未答卷   | 0     | đ.   | 开始考试 |

特别提醒: 点击"我的考试"默认显示是"随堂随考"界面

看读文·必须

但是考试形式还有"学校统考"等,请务必

完成所有考试!

#### 0 学籍异动

考试。